# 用户管理

# 1、用户体系

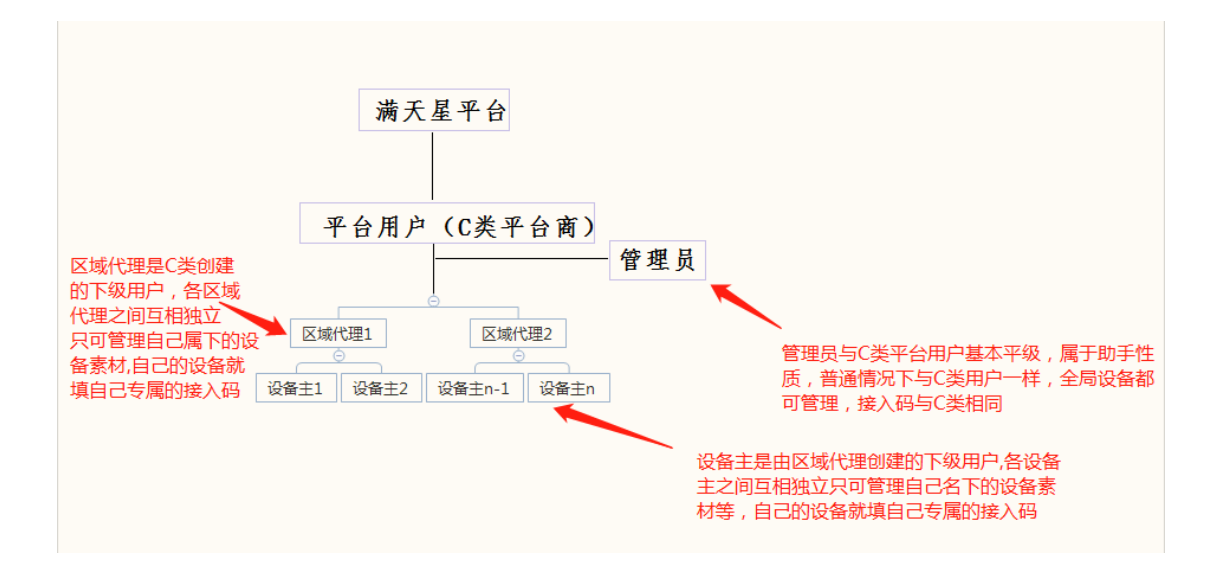

注意:只有 admin 管理员可添加平级用户,且只能添加下一级用户(如 admin 管理员只能添加区域管理员,不能添加设备主),各下级用户之间互相独立

等级划分: 平台商(C类用户)/管理员(平台助理) > 区域管理员 > 设备主

2、添加区域代理用户

注意: 区域代理是 C 类创建的下级用户, 各区域代理之间互相独立, 只管理 自己属下的设备素材, 自己的设备就填自己的专属的接入码 2.1、点击"系统 > 用户管理", 点击"新增下级用户", 点击"确定"

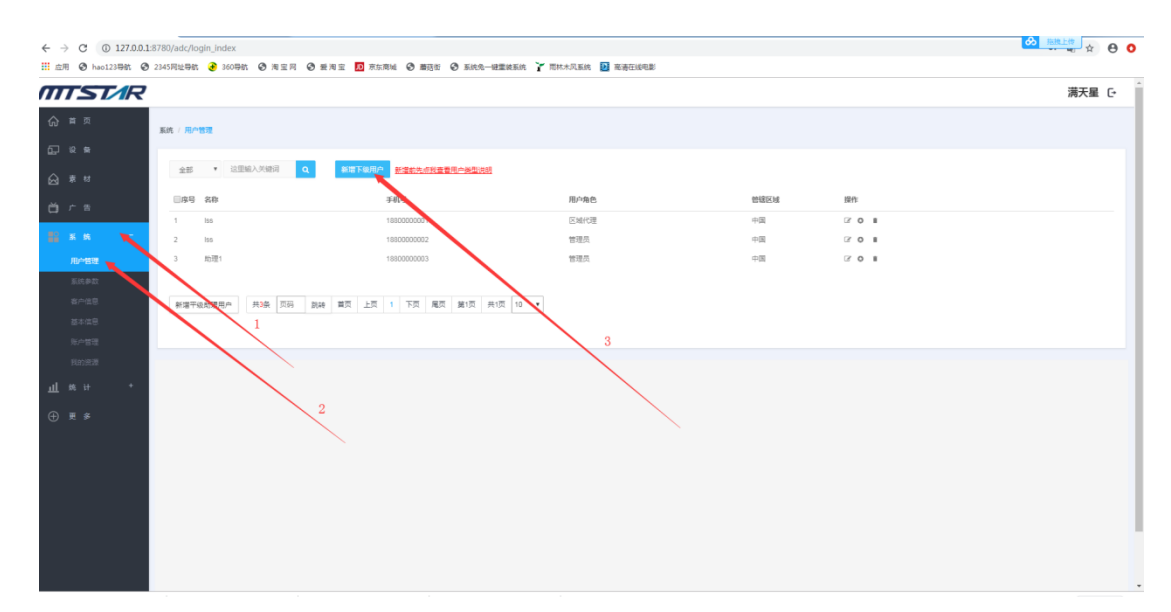

2.2、输入区域助理用户密码,输入昵称(同一级别昵称不能重复),输入手机号码(一个手机只能注册一个用户),选择角色,选择权限,最后点击"保存"即可

| 新增 | 曾用户        | х |
|----|------------|---|
|    | 输入密码       |   |
|    | 确认密码       |   |
|    | 这里输入昵称     |   |
|    | 这里输入手机号    |   |
| /  | 请选择角色 🔹    |   |
|    | 是否禁用       |   |
|    | 是否发布需要审核 ▼ |   |
|    | 默认区域:      |   |
|    | 设置默认区域     |   |
|    | 高级(设置全球区域) |   |
|    | 保存取消       |   |

- 3、添加设备主
  - 注意: 设备主是由区域代理创建的下级用户,各设备主之间相互独立只管理 自己名下的设备素材等,自己的设备就填自己专属的接入码

|                                     |                                                      |                             |                         |      |       | の熟練上物  |
|-------------------------------------|------------------------------------------------------|-----------------------------|-------------------------|------|-------|--------|
| ← → C ① 127.0.0.1 Ⅲ 应用 ③ hao123导航 ④ | 1:8780/adc/login_index<br>9 2345网址局航 🕑 360局航 ③ 淘宝同 📢 | 3 新治宝 🚺 东东南城 3 蕭張街 3 系统先一键集 | 1.装系统 🍸 雨林木风系统 📴 高速在绘电影 |      |       | x 0 0  |
| MTST/R                              | 1                                                    |                             |                         |      |       | 满天星 C+ |
| <b>⊜</b> ≡ ¤                        | 系统 / 用户管理                                            |                             |                         |      |       |        |
| <b>⊡</b> % ₩                        |                                                      |                             |                         |      |       |        |
| <del>به ه</del> ا                   | 金部 ¥ 这里输入关键词 Q                                       | 新電下級用户                      |                         |      |       |        |
| Ю́ле                                | ■原号 名称                                               | 341 <del>0</del>            | 用户角色                    | 曾建区域 | 提作    |        |
|                                     | 1 lushisheng                                         | 1500785,297                 | 设备主                     | 中国   | ≥ о ∎ |        |
|                                     | 2 设备主1                                               | 1880000007                  | 设备主                     | 中国   | 3 O H |        |
| 用户管理                                |                                                      |                             |                         |      |       |        |
| 基本信息                                | 共2条页码 新建 首页 上页                                       | 1 下页 尾页 第1页 共1页 10 🔻        |                         |      |       |        |
| 账户管理                                |                                                      | 1                           | $\mathbf{X}$            |      |       |        |
| 我的资源                                |                                                      |                             |                         |      |       |        |
| ⊕ 更 ≸                               |                                                      |                             | 3                       |      |       |        |
|                                     |                                                      | 2                           | N N                     |      |       |        |
|                                     |                                                      |                             |                         |      |       |        |
|                                     |                                                      |                             |                         |      |       |        |
|                                     |                                                      |                             |                         |      |       |        |
|                                     |                                                      |                             |                         |      |       |        |
|                                     |                                                      |                             |                         |      |       |        |
|                                     |                                                      |                             |                         |      |       |        |
|                                     |                                                      |                             |                         |      |       |        |
|                                     |                                                      |                             |                         |      |       |        |
|                                     |                                                      |                             |                         |      |       |        |
|                                     |                                                      |                             |                         |      |       |        |
|                                     |                                                      |                             |                         |      |       |        |

#### 3.1、点击"系统 > 用户管理",点击"新增下级用户",点击"确定"

3.2、输入设备主用户密码,输入昵称(同一级别昵称不能重复),输入手机号码 (一 个手机只能注册一个用户),选择角色,选择权限,最后点击"保存"即 可

\_\_\_\_

| 新堦 | 曾用户 ×      |  |
|----|------------|--|
|    |            |  |
|    | 制入密码       |  |
|    | 确认密码       |  |
|    | 这里输入昵称     |  |
|    | 这里输入手机号    |  |
| /  | 请选择角色   ▼  |  |
|    | 是否禁用・      |  |
|    | 是否发布需要审核 🔹 |  |
|    | 默认区域:      |  |
|    | 设置默认区域     |  |
|    | 高级(设置全球区域) |  |
|    | 保存 取消      |  |
|    |            |  |

## 4、修改下级用户信息

4.1、登录状态下,点击"系统 > 用户管理",点击要修改用户的修改信息图标

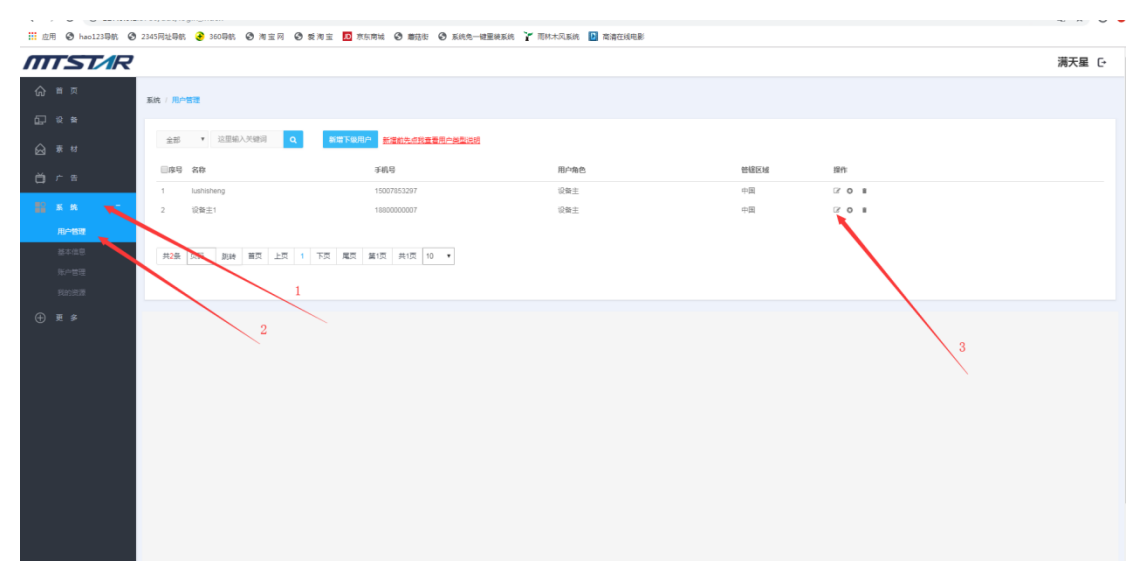

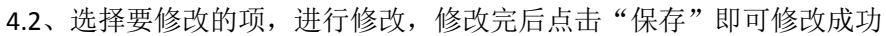

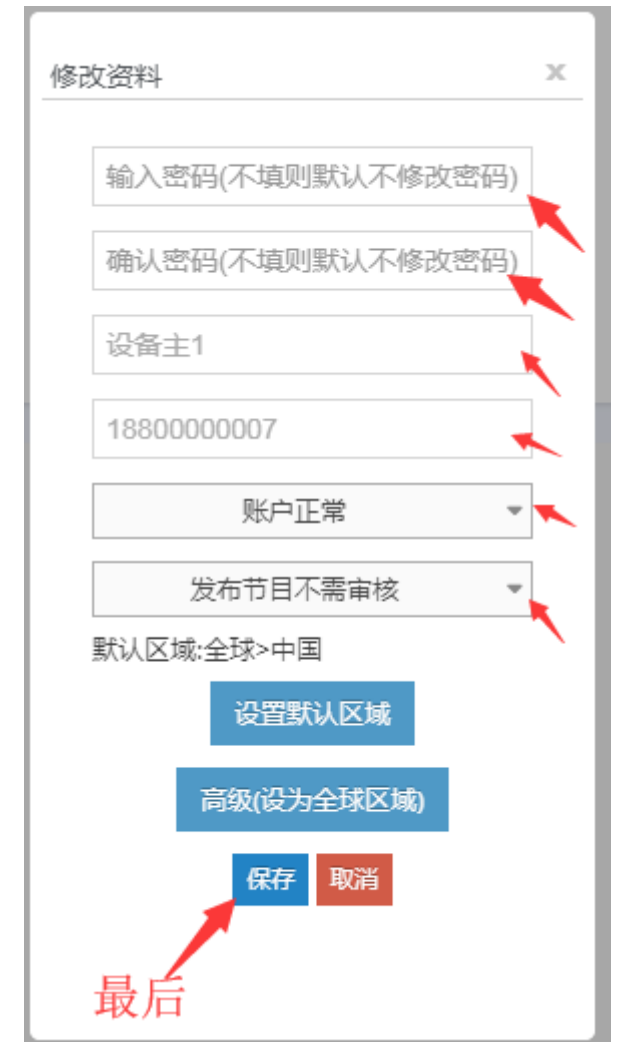

### 5、设置下级用户权限

5.1、登录状态下,点击"系统 > 用户管理",点击要设置用户的设置权限图标

| → C ① 127.0.0. | .1:8780/adc/login_index    |                         |                        |      |              |       |
|----------------|----------------------------|-------------------------|------------------------|------|--------------|-------|
| 用 @ hao123导航 @ | ② 2345网址导航 🔮 360导航 ③ 陶宝同 ④ | 乾肉 🖬 京东市城 📀 蕭茲街 📀 系统免一键 | 显线系统 🍸 雨林木风系统 📴 高清在线电影 |      |              |       |
| TST/R          | ?                          |                         |                        |      |              | 满天星 C |
| 8 D            |                            |                         |                        |      |              |       |
|                | 系统 / 用户管理                  |                         |                        |      |              |       |
| 2 1            |                            |                         |                        |      |              |       |
|                | SER A REFEVENCE            | #35 F型用P #26万元式查查用户类型归档 |                        |      |              |       |
|                | □床号 名称                     | 手机号                     | 用户角色                   | 曾经区域 | 提作           |       |
|                | 1 lushisheng               | 15007853297             | 设备主                    | 中国   | 201          |       |
|                | 2 设备主1                     | 1880000007              | 设备主                    | 中国   | <i>∝</i> • • |       |
| 用户管理           |                            |                         |                        |      |              |       |
|                | #2条 页码 說時 首页 上页 1          | 下页 尾页 第1页 共1页 10 *      |                        |      |              |       |
|                |                            |                         |                        |      |              |       |
|                |                            |                         |                        |      | \            |       |
|                |                            |                         |                        |      |              | 3     |
|                |                            |                         |                        |      |              |       |
|                | <u>`</u>                   |                         |                        |      |              |       |
|                |                            |                         |                        |      |              |       |
|                |                            |                         |                        |      |              |       |
|                |                            |                         |                        |      |              |       |
|                |                            |                         |                        |      |              |       |
|                |                            |                         |                        |      |              |       |
|                |                            |                         |                        |      |              |       |
|                |                            |                         |                        |      |              |       |
|                |                            |                         |                        |      |              |       |
|                |                            |                         |                        |      |              |       |

5.2、对用户的权限进行设置,勾选是给予权限,不勾选是不给予权限,设置完后点击保存即可

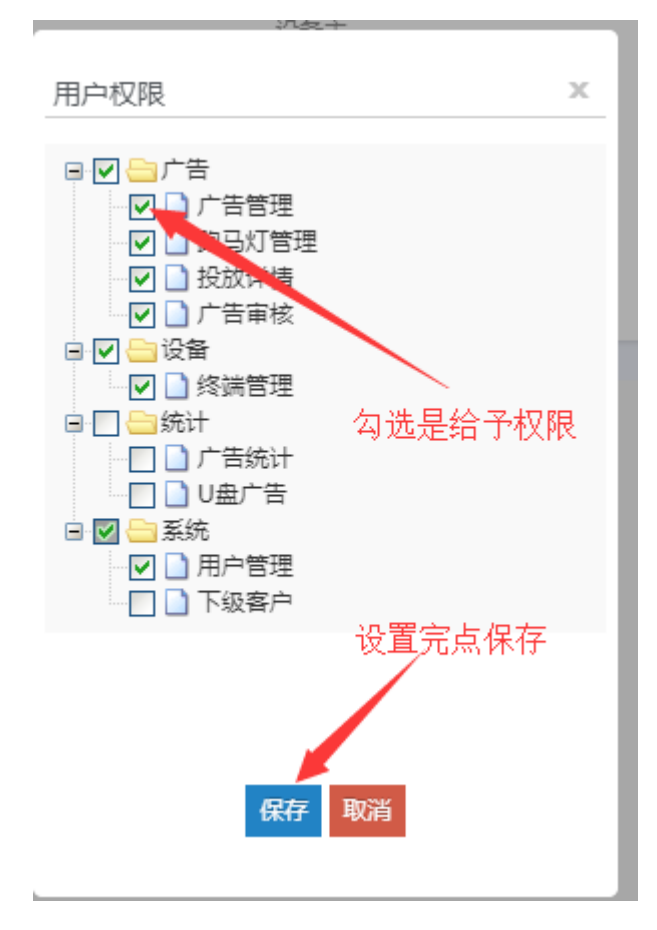

## 6、删除下级用户(请谨慎删除)

注意:用户删除后不能找回其相关数据,包括设备信息,素材信息等

| 6.1、     | 登录状态下,   | 点击"系统 > | 用户管理", | 找到你要删除的用户, | 并点击删除图标 |
|----------|----------|---------|--------|------------|---------|
| //// 演大星 | X #7 澳大量 | ×       |        |            |         |

| 1                   |                                                  |                               |                         |      |              |          |
|---------------------|--------------------------------------------------|-------------------------------|-------------------------|------|--------------|----------|
| ← → C ① 127.0.0.    | U18780/adc/login_index                           |                               |                         |      |              | <u> </u> |
| 111 初用 🕑 haol23時期 🖌 | 🖉 2345 সার্যালয়া 🥑 360 জারা, 🕑 যো হা সা 🕑 জারে। | i 🛄 7.5.774 V 544 V & 8.1.7-5 | E墨英系统 🥻 旧外不凡系统 🛂 高清仕務电影 |      |              |          |
| MTST/R              |                                                  |                               |                         |      |              | 満天星 [→   |
|                     | 系统 / 用户管理                                        |                               |                         |      |              |          |
| 0_ % #              |                                                  |                               |                         |      |              |          |
| <u>ک</u> کې د       | 全部 · 这里编入关键词 Q                                   | 新電下級用户                        |                         |      |              |          |
| Нога                | □尿号 名称                                           | 手机号                           | 用户角色                    | 曾辖区域 | 提作           |          |
|                     | 1 设备主1                                           | 1880000007                    | 设备主                     | 中国   | <b>₽</b> 0 ∎ |          |
| /U/MERE             |                                                  |                               |                         |      |              |          |
| 基本信息                | PURCH SHE EX IN IS                               | C 1962 19124 10 1             |                         |      | <b>\</b> '   |          |
| 账户管理                |                                                  |                               |                         |      |              |          |
| RINER               | 2                                                |                               |                         |      |              |          |
| ⊕ ¤ ≉               |                                                  |                               |                         |      |              |          |
|                     |                                                  |                               |                         |      |              |          |
|                     |                                                  |                               |                         |      |              |          |
|                     |                                                  |                               |                         |      |              |          |
|                     |                                                  |                               |                         |      |              |          |
|                     |                                                  |                               |                         |      |              |          |
|                     |                                                  |                               |                         |      |              |          |
|                     |                                                  |                               |                         |      |              |          |
|                     |                                                  |                               |                         |      |              |          |
|                     |                                                  |                               |                         |      |              |          |

6.2、确认删除,则点击"确认删除"

| (]                   |
|----------------------|
| 删除用户                 |
| 用户删除后不能找回其相关数据,确定删除? |
| 暂时放弃 确认提交            |

#### 7、添加平级助理用户(只有 admin 用户能添加平级用户,一般用不上,有

#### 必要的时候可以添加)

注意:管理员与C类平台用户基本平级,属于助手性质,普通情况下与C类用户 一样,全局设备都可管理,接入码与C类相同, 权限基本与最 admin 管理员同等

**7.1、**点击"系统 > 用户管理",先查看与用户说明,再点击"新增平级助理用户", 点 击 "确定"

|                                       |                                                        |                      |                         |      |       |        | _  |
|---------------------------------------|--------------------------------------------------------|----------------------|-------------------------|------|-------|--------|----|
| ← → C ① 127.0.0                       | 1:8780/adc/login_index                                 |                      |                         |      |       | → 指摘上標 | 0  |
| Ⅲ 应用 ③ hao123导航 ④                     | 2345网址导航 360导航 ③ 周宝网 ④ 爱海宝                             | D 东东南城 ③ 蘑菇街 ④ 系统免一  | 建重装系统 🍸 雨林木风系统 🔝 高清在线电影 |      |       |        | -  |
| TTST/R                                | ,                                                      |                      |                         |      |       | 满天星    | C+ |
|                                       | 系统 / 用户管理                                              |                      | 3. 新增前请先                | 阅读   |       |        |    |
| £1 < 1                                | 全部 ・ 这面输入关键词 Q                                         | 當下級用户 動盪結先点找查看用戶类型说明 |                         |      |       |        |    |
| 尚广帝                                   | □ 序号 名称                                                | 手机号                  | 用户角色                    | 營辖区域 | 提作    |        |    |
| -                                     | 1 Iss                                                  | 1880000001           | 区域代理                    | 中国   | 2 O H |        |    |
| 12 K                                  | 2 155                                                  | 1880000002           | 管理员                     | 中国   | 3 O H |        |    |
| 用分数<br>系统参数<br>案/个性思<br>基本性思<br>账/合图理 | 3 गताः 1<br>अन्तर्गतरुद्धन्नुक् मध्व जिम्न झाल झा<br>4 | 1880000003           | 1日 10 ・                 | £i÷  | 201   |        |    |
| 我的资源<br>                              | 2                                                      |                      |                         |      |       |        |    |
| ш ~                                   |                                                        |                      |                         |      |       |        |    |
| ⊕ <b>₹</b> ≉                          |                                                        |                      |                         |      |       |        |    |

**7.2**、输入助理用户密码,输入昵称(同一级别昵称不能重复),输入手机号码(一个手 机只能注册一个用户),选择角色,选择权限,最后点击"保存"即可

| 新坊 | 曾用户        | × |
|----|------------|---|
|    | 输入密码       |   |
|    | 确认密码       |   |
|    | 这里输入昵称     | V |
|    | 这里输入手机号    | ` |
|    | 请选择角色      |   |
|    | 是否禁用   ▼   |   |
| /  | 是否发布需要审核   |   |
|    | 默认区域:      |   |
|    | 设置默认区域     |   |
|    | 高级(设置全球区域) |   |
|    | 保存 取消      |   |

### 8、结束